# **Browsing** for Industry Reports in **DBRS**

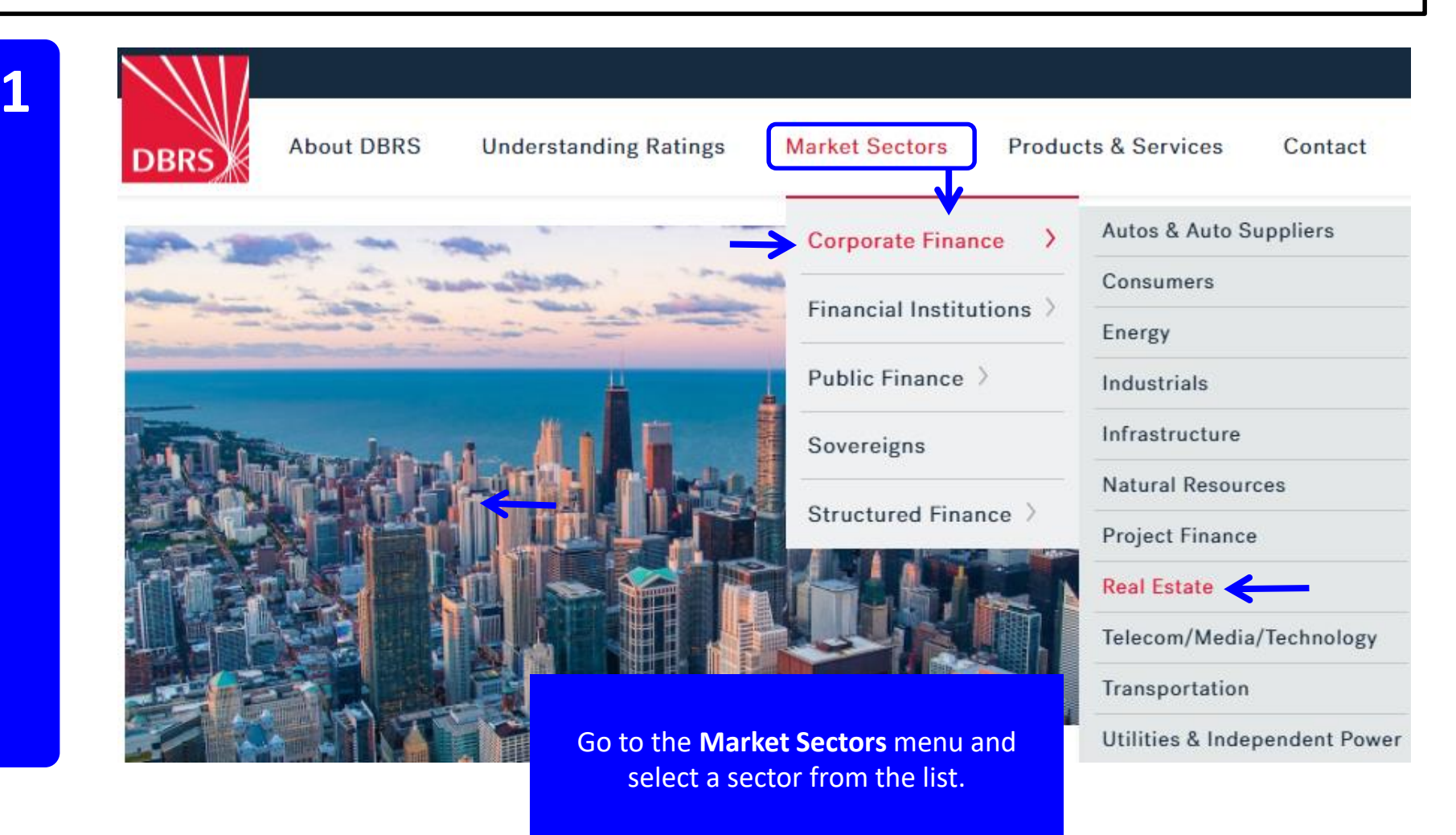

#### **Filters** Clear All 512 Results On the *Results* list, go to the Filters section Research 143 ssuers 132 Ratings 237 Regions $\sim$ on the left. Under the Date **Content Type** filter Commentary - March 31, 2017 Content Type select Industry Study. $\sim$ 2016 DBRS Corporate Rating Transition and Default Study Corporate Finance, Autos & Auto Suppliers, Energy, ... Commentary Review the results in Industry Study Industry Study - June 30, 2016 the *Research* category Methodology Canadian Real Estate Q1 2016 and select a report. Real Estate Archived Other Commentary - June 9, 2016 Performance Analytics Diverging Paths - Oil & Gas Sector Splits Canadian Consumers, Provinces Presale Report Corporate Finance, Financial Institutions, Public Finance, ... Press Release Rating Report Commentary - April 4, 2016 2015 DBRS Corporate Rating Transition and Default Study Sectors $\sim$ Corporate Finance, Autos & Auto Suppliers, Energy, ... Corporate Finance Commentary - February 10, 2016 Autos & Auto Suppliers DBRS Corporate Finance Year in Review and Outlook - 2015-16 Consumers Corporate Finance, Autos & Auto Suppliers, Energy, ... Energy Industrials Commentary - January 11, 2016 Infrastructure Beyond the Rating - January 2016 Corporate Finance, Financial Institutions, Public Finance, ... Natural Resources Project Finance Real Estate Industry Study - December 8, 2015 Calgary Office First Mortgage Bonds Telecom/Media/Technology

Real Estate

Transportation

Utilities & Independent Power

## Industry Study Canadian Real Estate Q1 2016

### **Real Estate**

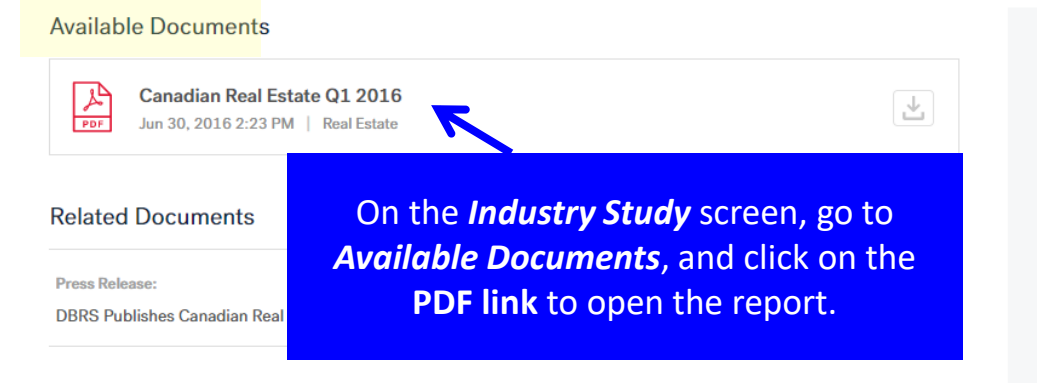

### Issuers

Brookfield Office Properties Inc., RioCan Real Estate Investment Trust, H&R Real Estate Investment Trust, Canadian Real Estate Investment Trust, Granite REIT Holdings Limited Partnership, SmartCentres Real Estate Investment Trust, Cominar Real Estate Investment Trust, First Capital Realty Inc., Morguard Real Estate Investment Trust, Allied Properties Real Estate Investment Trust, Dream Office Real Estate Investment Trust, Brookfield Canada Office Properties, Artis Real Estate Investment Trust, Choice Properties Real Estate Investment Trust, CT Real Estate Investment Trust

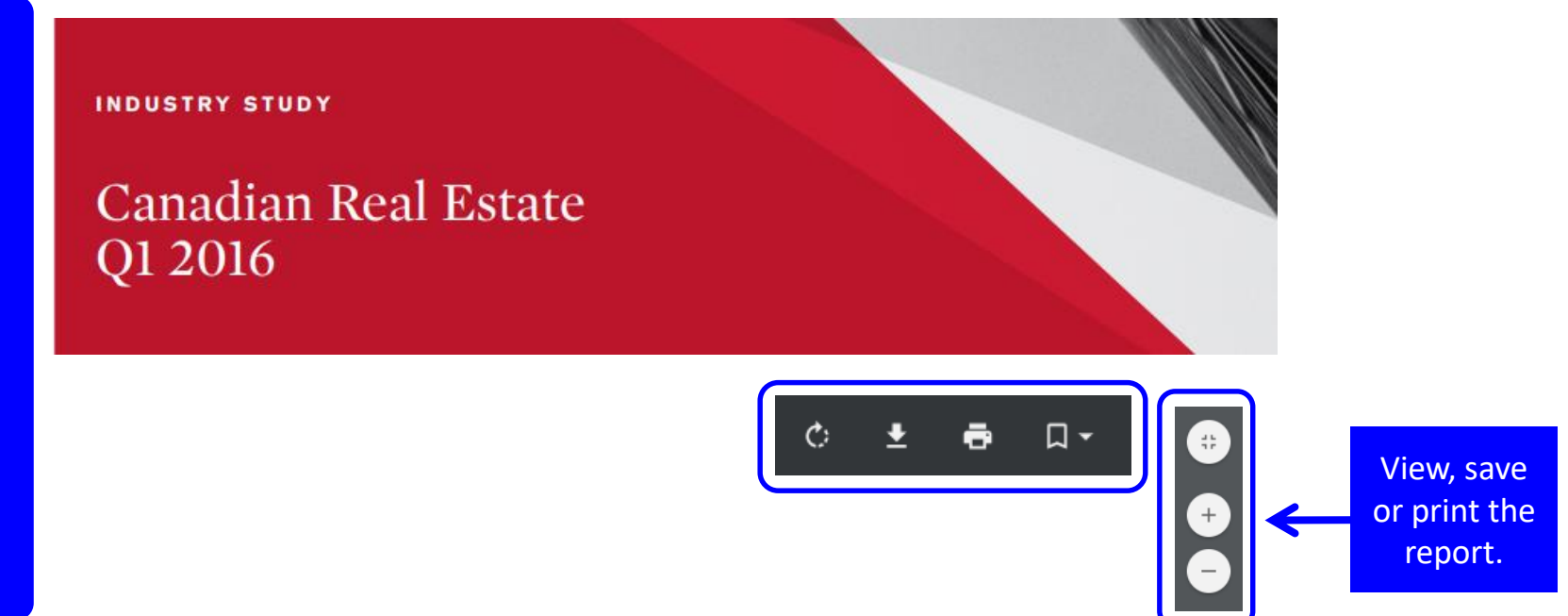